## Instalación del sistema de suministro de tinta continua (CISS)

Para:

HP Officejet pro8100 eprinter-N811a, pro8600 N911a,

HP Pro8100 para macintosh, pro 8600 N911g HP 8100 Pro e impresora – N811d, Pro 8600 N911n. (HP950XLBK, 951XLC, XLM, XLY)

HP officeJet 6600 H711a, 6100 H611a, 6700 H711n (HP932BK, 933XLC, XLM, XLY, producto de la foto (con Chip de OEM)

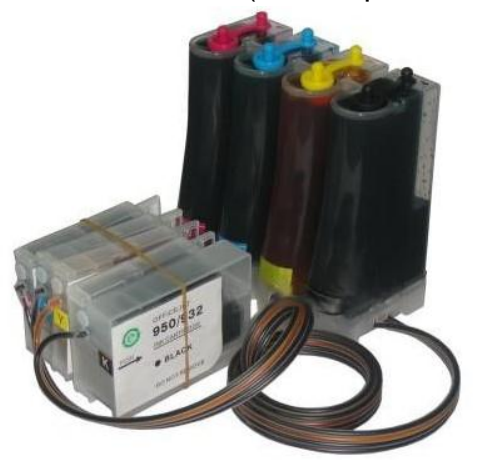

1. Preparación:

1.1) Antes de la instalación, asegúrese de que su impresora esté en condiciones normales de trabajo.

1.2) Coloque afuera todos los accesorios al frente de la impresora, compruebe si hay fugas y asegúrese de que el tubo está bien conectado con el sistema y esta recto.

1,3) Coloque el depósito de tinta CISS al lado derecho de la impresora verticalmente para que el depósito de tinta tenga presión.

## 2 Instalación

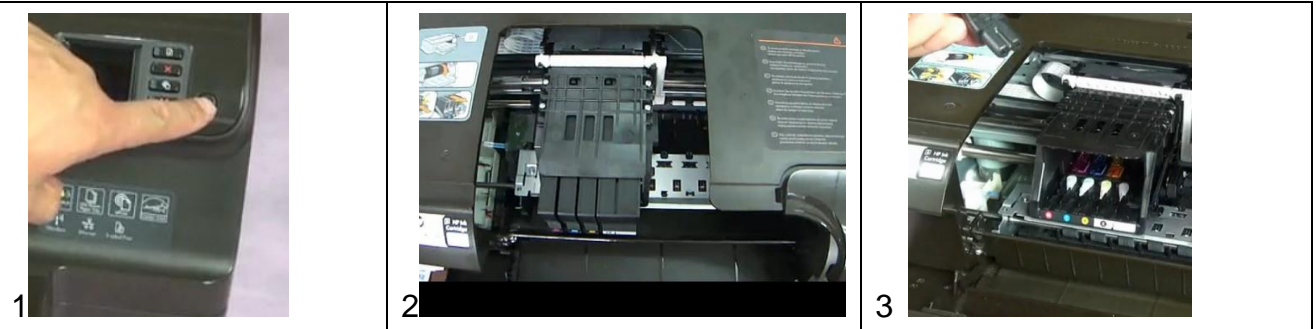

- 2.1) Encienda la impresora como en la foto 1.
- 2.2) Abra la cubierta superior de la impresora y la cubierta lateral, se moverá el carro de cartuchos al centro. Como en en la foto 2.
- 2.3) Quite el cable de alimentación, retire los cartuchos originales. Como en en la foto 3

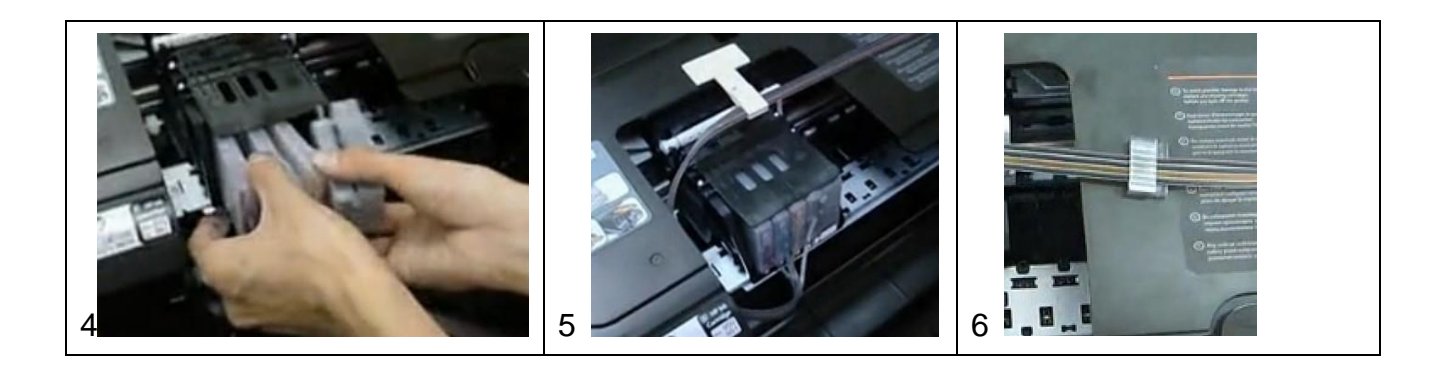

- 2.4) Instale cartucho a cartucho ligeramente. Asegúrese de que cada color está en el lugar correcto.
- 2.5) Ajuste el brazo de soporte T, sin doblar los tubos y sujételo con el clip como se muestra en la foto 5
- 2.6) Ajuste el brazo de soporte U, sin doblar los tubos y sujételo con el clip como se muestra en la foto 6

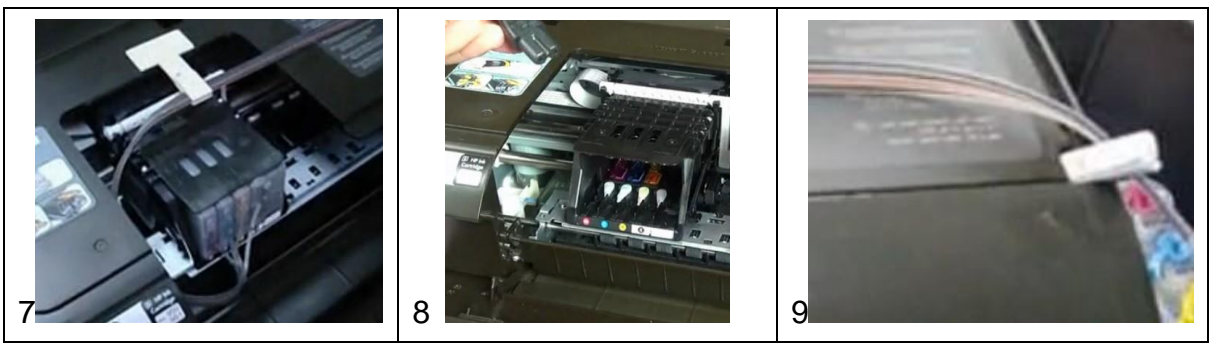

- 2.7) Luego mueva el carro a la derecha, para comprobar que no se atasque con las mangueras como se muestra en la foto 7.
- 2.8) Instale las mangueras como se muestra en la foto 8
- 2.9) Coloque esta pieza como se muestra en la foto 9.
- 2.10) Instale el filtro de aire. Cierre la tapa. Encienda la impresora. A continuación, el CISS ya estará listo para utilizarlo.
- 2. Pasos para resetear los chips OEM:

Tipo de chip A: Después de instalar el chip, se mostrará el nivel de tinta gris, "o" Tipo de chip B: En la primera recarga, el chip le puede mostrar el nivel de tinta, después del llenado unos segundos, el nivel del chip ira hacia abajo.

Paso 1. La impresora dirá: "Por favor, sustituya el cartucho de tinta o presione Aceptar para continuar". Pulse el botón OK para continuar.

Paso 2. La impresora dirá: "chip Original usado, pulse Aceptar para continuar reimprimiendo". Pulse el botón ok para continuar.

Nota: Esta función de detectar el nivel de tinta se desactivará una vez que ha acabado pulsando el botón OK. El nivel de tinta real puede ser diferente de lo que muestra. Tome mucha atención al nivel de tinta real durante su uso para evitar el daño en los cabezales

## Atención

- 1. Antes de instalar el CISS en la impresora, asegúrese y compruebe de que funciona todo bien, de lo contrario, el CISS no trabajara bien.
- 2. Antes de conectar la alimentación, por favor abra el orificio de aire del tanque de tinta y enchufe el filtro de aire.(como se muestra en la foto de la derecha).
- 3. Pasos de instalación: Verifique los inyectores con los cartuchos OEM o cartuchos de tinta compatibles, abra el orificio de aire del tanque de tinta y conecte el filtro de aire, instale el tubo, encienda la impresora y limpie el cabezal de impresión, asegúrese de que los inyectores han finalizado la instalación.
- 4. Cuando los vaya a transportar o no los vaya utilizar durante mucho tiempo, ponga abajo el filtro de aire y cierre el depósito de tinta de aire.

Recuerda que cualquier duda o consulta que tengas puedes contactar con nosotros a través de nuestro correo <u>ahorraencartuchos@gmail.com</u>

## www.ahorraencartuchos.com